## **Tutoriel Caisse d'entraide – Ecole Direct**

Une fois connecté à Ecole Direct :

1/ Allez sur l'icône « Paiement en ligne ».

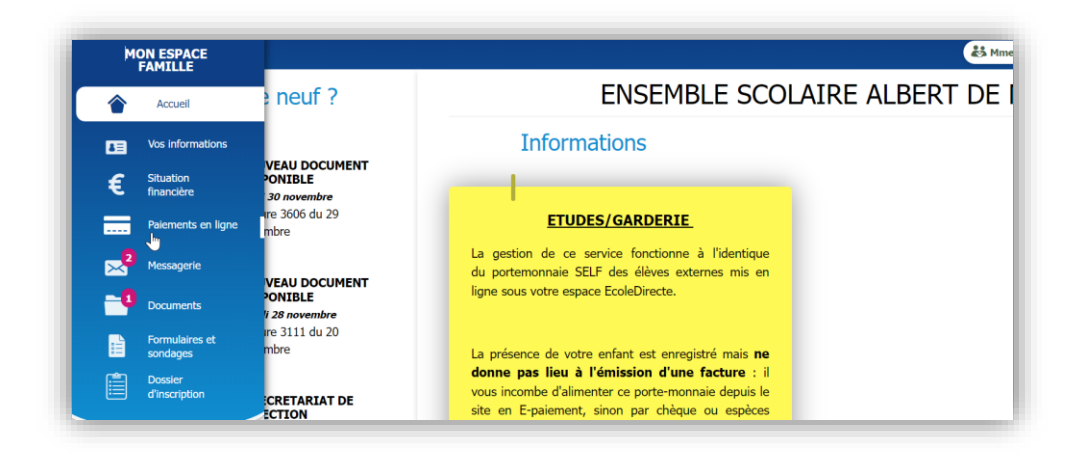

2/ Allez sur « DON CAISSE D'ENTRAIDE APEL » et cliquez sur « Ajouter au panier ».

Un montant de 10 euros (par défaut) est alors ajouté à votre panier.

| SELF Ajouter au panier CE PORTE MONNAIE CONCERNE LES ELEVES EXTERNES ET TOUS LES ELEVES DEJEUNANT LE MERCREDI.<br>Votre solde actuel : $+ 0,00 \in$                                                                                                    |  |
|----------------------------------------------------------------------------------------------------|--|
| ETUDES PRIMAIREService ETUDES PRIMAIRE: tarif = $7.50 \notin$ jour de présenceVotre solde actuel : + 0,00 $\notin$                                                                                                    |  |
| GARDERIE   Service GARDERIE: tarif= 4.30€/jour de présence   Votre solde actuel : + 0,00 €                                                                                                    |  |
| DON CAISSE D'ENTRAIDE APEL10,00 €Image: Constraint of the second second secon |  |

3/ Une fois dans « **VOTRE PANIER** », vous avez la possibilité de modifier le montant.

Une fois le montant modifié, cliquez sur « Payer » et suivez les instructions de paiement.

| RÈGLEMENTS                                                           | MONTANT       | QTÉ | SOUS-TOTAL |   |
|----------------------------------------------------------------------|---------------|-----|------------|---|
| <b>DON CAISSE D'ENTRAIDE APEL</b><br>Vous pouvez choisir le montant. | 30.00         | 1   | 30,00 €    | Ŵ |
| ١                                                                    | Total 30,00 € |     |            |   |
|                                                                      | Payer >       |     |            |   |

L'Apel vous remercie pour vos dons.

Le Comité Apel Adm